## **Resources for ACT Prep**

Three ways to access test preparation for the ACT:

- Access METHOD TEST PREP. Log on to your Naviance Account. Go to www.naviance.com. Go to Account Log-in for Students and Parents. Enter your school name by first entering our school zip code: 44105. Find Cleveland Central Catholic High School and click. Then click "Student". Enter your school email address and your password: 6550baxter. Scroll down to bottom of page under "Links" and click on Method Test Prep. Your user name is: first letter of first name and your whole last name. Your password is: 6550baxter
- Access ACT TEST PREP via Naviance. Go to your Naviance account at <u>www.naviance.com</u>. Scroll down to bottom of page to the ACT Website link.
  - Scroll all the way down to the section entitled: The ACT TEST OVERVIEW
  - There you will find Practice test questions for English, Math, Reading, Science, and Writing.
- Access ACT TEST PREP via ACT. Go to <u>www.actstudent.org</u>.
  - Click on TEST PREP at the top.
  - Click on ACT ACADEMY
  - Click on the link at the bottom of the page: "Start Practicing with ACT Academy"
  - Click on "I am a student" and create your profile.